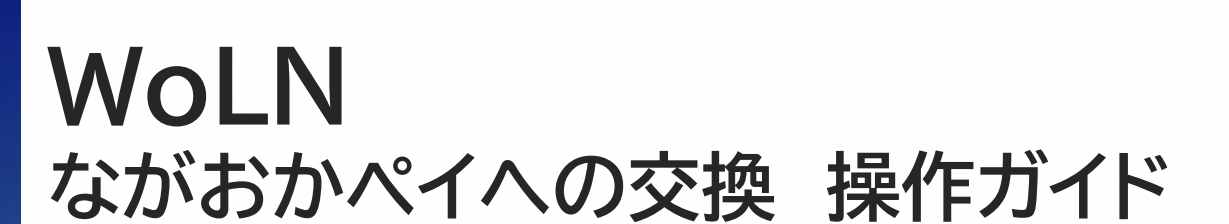

### 日本電気株式会社

2025年2月14日(第1.0版)

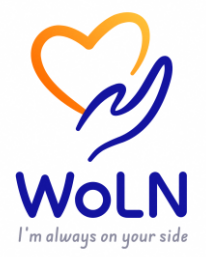

ながおかペイへの交換(1/3)

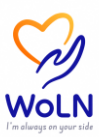

### 獲得した健康ポイントをながおかペイと交換することができます。

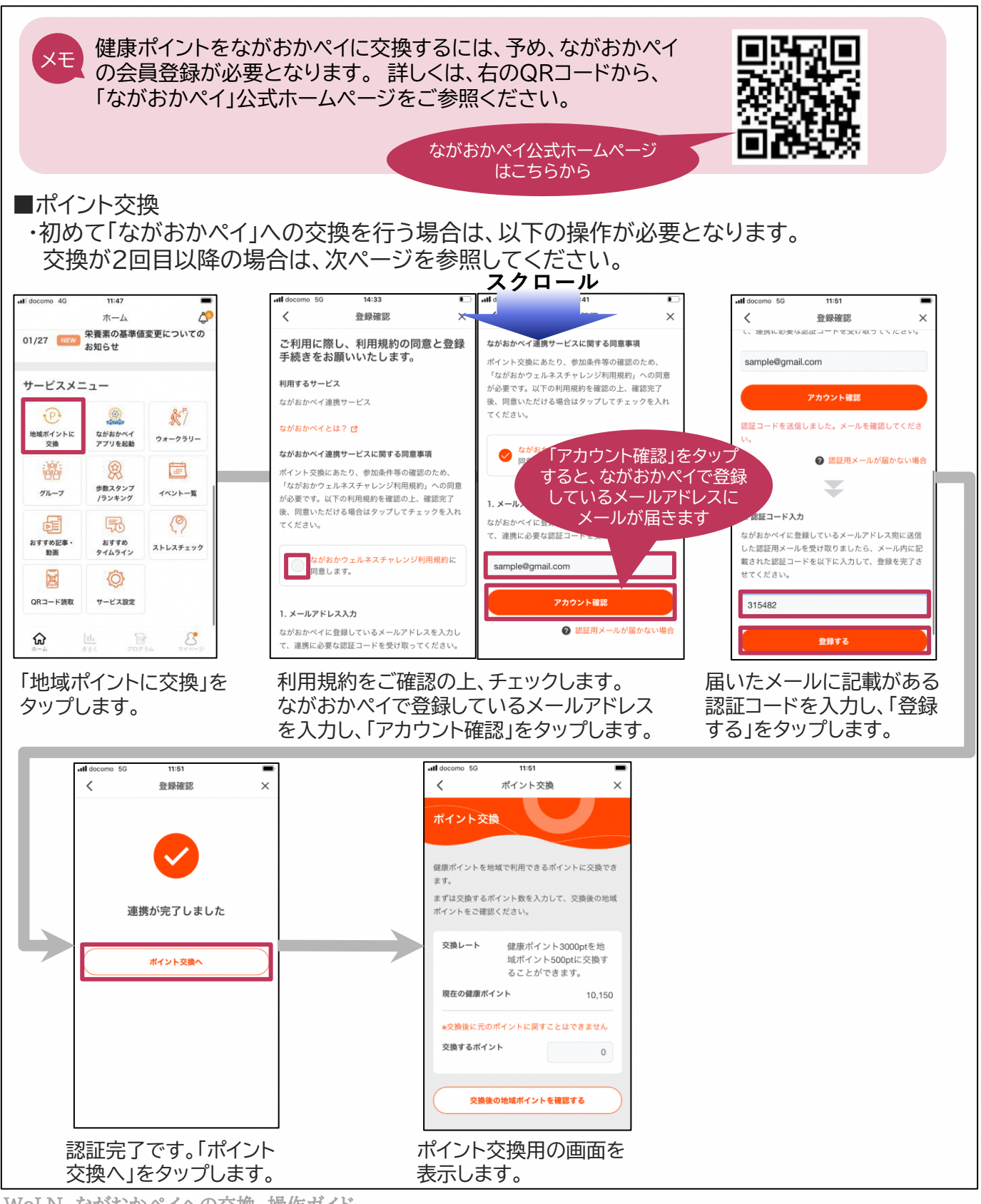

WoLN ながおかペイへの交換 操作ガイド © NEC Corporation 2025

# ながおかペイへの交換(2/3)

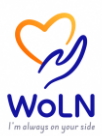

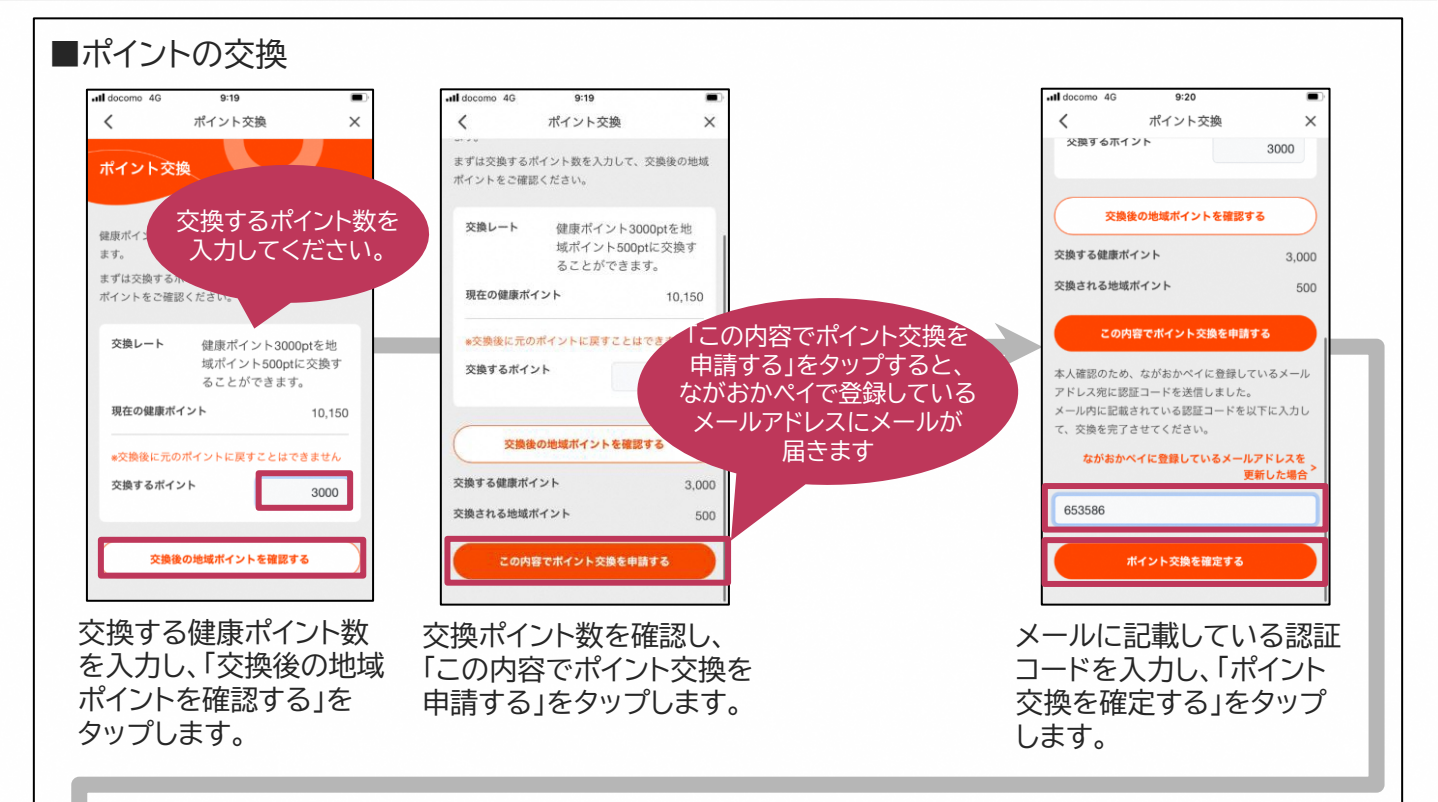

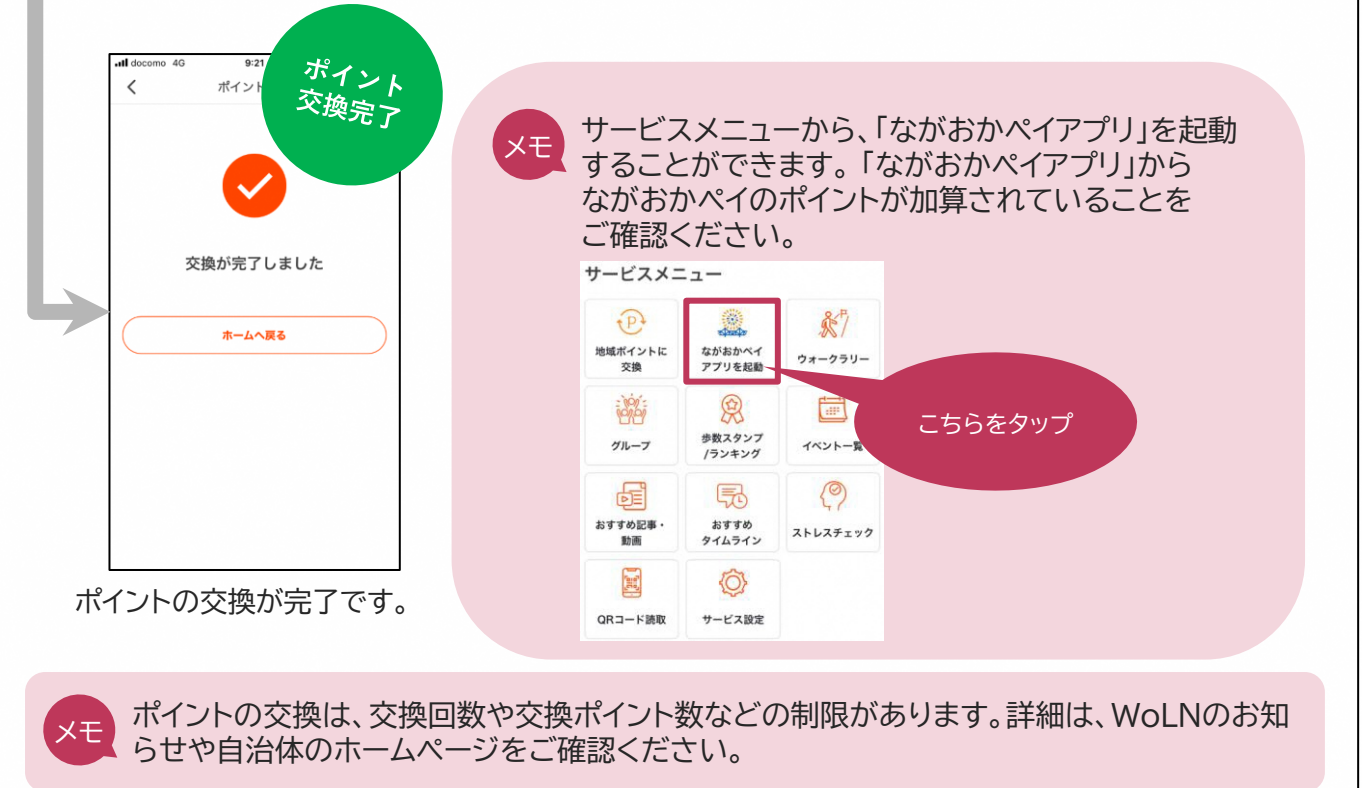

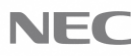

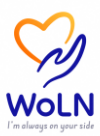

#### 【補足】

・「ながおかペイ」会員のメールアドレスを変更したため、交換時にエラーとなった場合 WoLNアプリにて以下の操作を行い、新しいメールアドレスで更新を実施してください。

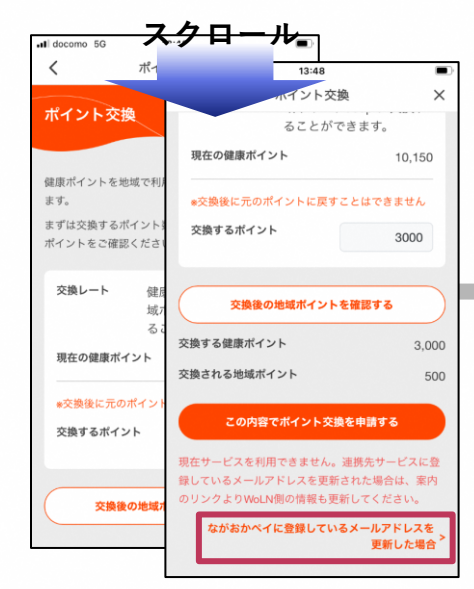

「ながおかペイ」会員のメールアドレス を変更したことにより、上記のエラー メッセージを表示した場合、「ながおか ペイに登録しているメールアドレスを更 新した場合」をタップします。

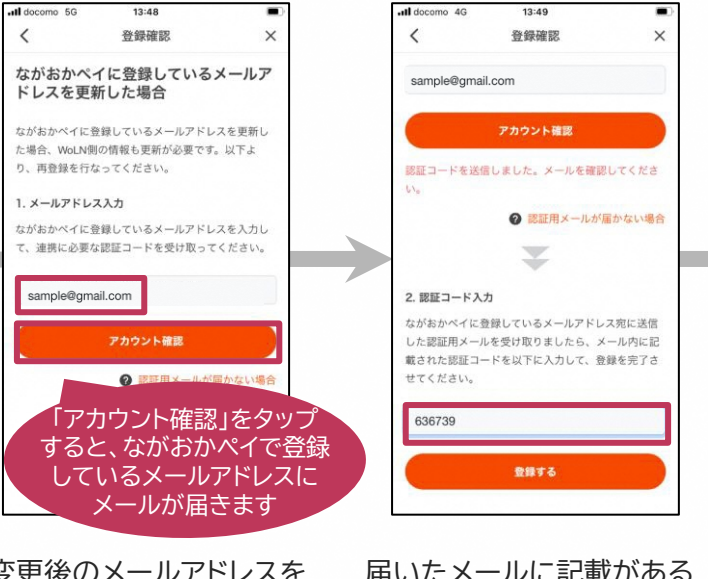

変更後のメールアドレスを 入力し、「アカウント確認」 をタップします。

届いたメールに記載がある 認証コードを入力し、「登録す る」をタップします。

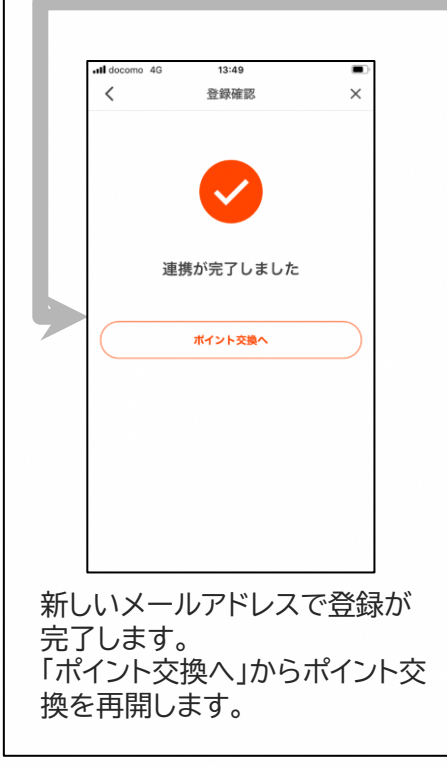

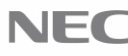

## **\Orchestrating** a brighter world

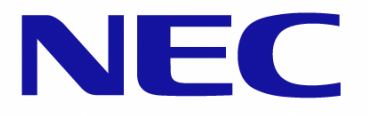

NECは、安全・安心・公平・効率という社会価値を創造し、 誰もが人間性を十分に発揮できる持続可能な社会の実現を目指します。